Internet Explorer上でのPDF印刷について

Windows10のバージョンを2004に更新後、Internet Explorer11(以下IEとする。)において IE上に表示されたPDFが印刷できなくなる事象が確認されております。 印刷できるようにするため以下の手順を実行してください。

(1) IEの設定変更手順

1) IEを起動します。

2) [設定]-[アドオンの管理]をクリックします。

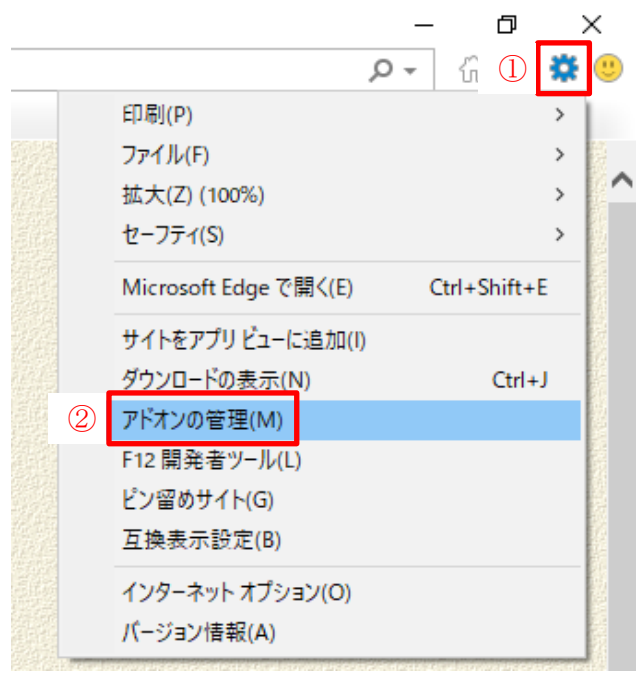

3) [許可なしに実行]を選択します。

| アドオンの管理                      | ×                   |
|------------------------------|---------------------|
| Internet Explorer アドオンの表示と管理 |                     |
|                              |                     |
| アドオンの種類                      |                     |
|                              |                     |
|                              |                     |
| ☑ アクセラレータ( <u>A</u> )        |                     |
| ◎追跡防止(些)                     | ツール バーと拡張機能を検索しています |
|                              |                     |
|                              |                     |
| <u>ま</u> 元:                  |                     |
| 許可なしに実行 V                    |                     |
| 状態を変更するか、詳細を表示するアドオン         | を選択します。             |
|                              |                     |
|                              |                     |
|                              |                     |
|                              |                     |
|                              |                     |
|                              |                     |
| 追加のツールバーと拡張機能を検索(F)          | 問じる(1)              |
| ツール ハーと払張(筬能の詳細( <u>N</u> )  | 1310 o/F)           |

## [許可なしに実行]を選択しても[Adobe PDF Reader]が表示されない場合は [すべてのアドオン]を選択してください。

## アドオンの管理 × Internet Explorer アドオンの表示と管理 名前 状態 アーキテクチャ 読み込み ^ 発行元 アドオンの種類 🚳 ツ−ル バ−と拡張機能(<u>T</u>) Adobe Inc. 有効 32 ピットと 6... Adobe PDF *▶* 検索プロバイダー(<u>S</u>) Microsoft Corporation アクセラレータ(A) 32 ビット Lync Click to Call Microsoft Corporation 無効 S 追跡防止(K) 32 ビット Skype for Business Browser Hel... Microsoft Corporation 無効 32 ビットと 6... XML DOM Document Microsoft Corporation 有効 32 ビットと 6... Windows Media Player Microsoft Corporation 有効 Microsoft Silverlight Microsoft Corporation 有効 32 ビット Microsoft Windows Third Party Application Component $\sim$ すべてのアドオン > Adobe PDF Reader Adobe Inc. バージョン: 20.12.20041.394260 種類: ActiveX コントロール 2020年7月31日、10:34 ファイル日付: 既定の検索プロバイダーでこのアドオンを検索(C) 詳細情報(<u>R</u>) 無効にする(<u>B</u>) 追加のツールパーと拡張機能を検索(F)... 閉じる(L) ツールバーと拡張機能の詳細(N)

4) [Adobe PDF Reader]の[状態]を確認します。 [無効]だった場合、変更は不要ですので[閉じる]をクリックします。

| 以下 [状能]が[右効]だ                                                                                     | った場合の手順です。                        |                       |               |           |                  |
|---------------------------------------------------------------------------------------------------|-----------------------------------|-----------------------|---------------|-----------|------------------|
| [Adobe PDF Reader]をク                                                                              | リックします                            |                       |               |           |                  |
| [無効にする]を力]] い力                                                                                    | ノノノしょり。<br>します                    |                       |               |           |                  |
| LボMにする」でノフノノ<br>「Ht能」が「無劫」に亦再く、                                                                   | しより。<br>わたこしな確認します                |                       |               |           |                  |
| [11版]加[悪30]に変史で、<br>「明じて]をカリッカ」ま                                                                  | することを確認します。                       |                       |               |           |                  |
|                                                                                                   | 90                                |                       |               |           |                  |
| アドオンの管理                                                                                           |                                   |                       |               |           | ×                |
| Internet Explorer アドオンのキテと答理                                                                      |                                   |                       |               |           |                  |
| Internet explorer y 14700 & AC alig                                                               |                                   |                       |               |           |                  |
|                                                                                                   |                                   |                       |               |           |                  |
| アドオンの種類                                                                                           | 名前                                | 発行元 ^                 | 状態            | アーキテクチャ   | 読み込みへ            |
| る ツールパーと拡張機能(T)                                                                                   | Adobe Inc.                        |                       |               |           |                  |
| ◎ 検索プロバイダー(5)                                                                                     | Adobe PDF Reader                  | Adobe Inc.            | 有効            | 32 ピットと 6 |                  |
|                                                                                                   | Microsoft Corporation             |                       |               |           |                  |
| $\square \mathcal{P} \mathcal{P} \mathcal{P} \mathcal{P} \mathcal{P} \mathcal{P} (\underline{A})$ | Lync Click to Call                | Microsoft Corporation | 無効            | 32 ビット    |                  |
| ◎追跡防止(K)                                                                                          | Skype for Business Browser Hel    | Microsoft Corporation | 無効            | 32 ビット    |                  |
|                                                                                                   | XML DOM Document                  | Microsoft Corporation | 有効            | 32 ビットと 6 |                  |
|                                                                                                   | Windows Media Player              | Microsoft Corporation | 有効            | 32 ビットと 6 |                  |
|                                                                                                   | Microsoft Silverlight             | Microsoft Corporation | 有効            | 32 ビット    |                  |
| 表示:                                                                                               | Microsoft Windows Third Party App | plication Component   |               |           |                  |
| すべてのアドオン ~                                                                                        | <                                 |                       |               |           | >                |
| Adobe PDF Reader                                                                                  |                                   |                       |               |           |                  |
| Adobe Inc.                                                                                        |                                   |                       |               |           |                  |
| パージョン: 20.12.20041.394260                                                                         | 種類:                               | ActiveX コントロール        |               |           |                  |
| ファイル日付: 2020年7月31日、10:34                                                                          | 既定の検索                             | プロバイダーでこのアドオンを検       | 索( <u>C</u> ) |           |                  |
| 言书釉1音報( <u>尺</u> )                                                                                |                                   |                       |               |           |                  |
|                                                                                                   |                                   |                       |               |           |                  |
|                                                                                                   |                                   |                       |               |           |                  |
|                                                                                                   |                                   |                       |               |           | (-+ 7 (D)        |
|                                                                                                   |                                   |                       |               |           | 129 ( <u>B</u> ) |
| 追加のツール バーと拡張機能を検索( <u>F</u> )<br>ツール バーと拡張機能の詳細( <u>N</u> )                                       |                                   |                       |               | 4         | 見じる( <u>L</u> )  |
|                                                                                                   |                                   |                       |               |           |                  |

## (2)印刷手順

1) EDI申請システム自体の操作は変更ありません。 申請書の印刷を行った際にIE上に以下のダイアログが表示されることがあります。 その場合、[ファイルを開く]をクリックしてください。

| 5 KB)を開くか、または保存しますか? ファイルを開く(Q) 保存(S) ▼ | キャンセル(C) | × |
|-----------------------------------------|----------|---|
|                                         |          |   |

## PDFがIE上ではなく、Adobe Readerで表示されます。

(以下の画面はサンプルであり、分かりやすくするため画面サイズを等分にしたものです) 👃 581.pdf - Adobe Acrobat Reader DC × ይ - 🔐 🖧 🌐 🙂 <→ </p>
<→ </p>

</p ファイル (F) 編集 (E) 表示(V) 署名(S) ウィンドウ(W) ヘルプ(H) 🥝 横浜市港湾局 E D I システム・情... 🤗 横浜市港湾局 E D I システム 🛛 🤗 印刷 × 📑 ? ログイン ホーム ツール 581.pdf × しばらくお待ちください。 🖺 ☆ 🗭 🖶 🔍 1 /1 58.9% 🔻 ••• 2 ⊠ 🎝 ~ (第2条第1号ウ) 0 - (不受理) 港湾施設(荷さばき地)使用許可申請書 奉新委员: B 물 住所又は所在地 Po 申請者 氏名又は名称 (法人の場合は、 達 絡 先 Ş 中請します。 のとおり 荷さばき地 を使用した 使用者 Γ 施設の種類 2. 荷さばき地 |→ 旇 設 DP1 P-1荷捌地 施設名称

| 2) Adobe | e Reader上で[プリンタマーク]をクリック        | 1します。 |
|----------|---------------------------------|-------|
| 579 🕭    | 9.pdf - Adobe Acrobat Reader DC |       |

| ファイル ( <u>F</u> ) 編集 ( <u>E</u> ) 表 | 示( <u>V</u> ) 署名( <u>S</u> ) ウィンド: | ל( <u>W)</u> ∧ルプ( <u>H</u> ) |
|-------------------------------------|------------------------------------|------------------------------|
| ホーム ツール                             | 579.pdf                            | ×                            |
| 🖹 🕁 Թ                               | <b>e</b> C                         |                              |

3) 出力するプリンター等の設定を確認し[印刷]をクリックします。

|                                                                                                    | ×                                   |
|----------------------------------------------------------------------------------------------------|-------------------------------------|
| プリンター(N): OSMPR006     ✓ プロパティ(P) 詳細設定(D)     部数(C): 1      ・                                                      | <u>ヘルブ(H)</u> ⑦<br>副M ロインク/トナーを節約 ① |
| 印刷するページ<br>●すべて(A) ① 現在のページ(U) ○ ページ指定(G) 1 ▶ 詳細オブション                                                              | 倍率: 95%<br>210.1 x 297.1 ミリ         |
| ページサイズ処理①       サイズ①     ボスター     複数     小冊子       ○合わせる(E)     ○実際のサイズ       ④特大ページを縮小     ○カスタム倍率:     100     % |                                     |
| <ul> <li>□ PDF のページサイズに合わせて用紙を選択回</li> <li>□ 用紙の両面に印刷圖</li> <li>向き:</li> <li>● 自動 ○縦 ○ 横</li> </ul>                |                                     |
| 注釈とフォーム(M)<br>文書と注釈 < 注釈の一覧(I)                                                                                     | <<br>1/1ページ                         |
| ページ設定(5)                                                                                                    | 印刷 キャンセル                            |

4) Adobe Reader上で[×]をクリックし、Adobe Readerを終了します。

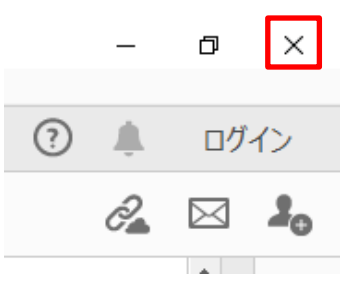

5) IE上の印刷タブの[×]をクリックし、印刷タブを閉じます。

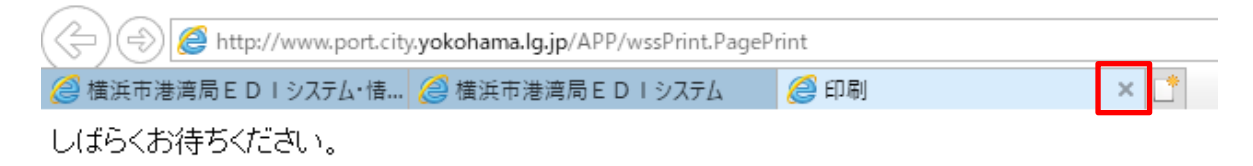